# **User Manual**

### Wi-Fi Smart LED Bulb

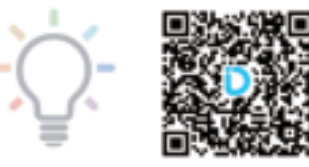

# FCC ID: 2A7WU-JAFLT14

V1.6

#### **Trouble Shooting A** APP can not find the device. Update APP to newest version. Make sure the phone bluetooth is on. Allow the permissions of APP. APP needs them to connect. Check the light is on. ■ Kill APP, turn off bluetooth and turn on bluetooth again, then start APP to add device again. Ensure phone within 4ft from product when connecting. Your phone may be incompatible with the APP, try another phone. b)Failed to connect to Wi-Fi. Check Wi-Fi hotspot is 2.4GHz. Not 5GHz. Reset device by power on-and-off 3 or 4 times until light breaths. Shorten distance between device and router to improve signal. Add device and connect it to Wi-Fi again. c) Device not shown on Alexa APP. Must connect device to WiFi on Daybetter app first, then link Alexa on Daybetter app. You'll find it on Alexa app in a minute. ■ If it not show up, unlink Alexa, and link Alexa again. ■ If you remove it from Alexa,must add it again on Daybetter app. d) The bulb is so hot. ■ The shell is hot when working. It is normal. Please turn off bulb first and wait a minute before touching the bulb.

### Product Specification

Lumen: 800LM Voltage:AC120V or 220V(see the mark on product) Power: 9W Lifespan: >15000H

Frequency: 50-60Hz

Wireless connectivity: BLE and Wi-Fi

Color Temperature:2700K-6500K+RGB

Control Method: DayBetter APP/Alexa/Google Home

### Install DayBetter APP

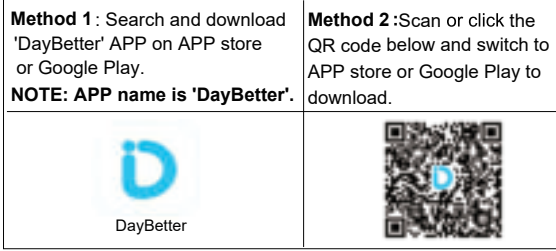

Please allow permissions required by APP. We guarantee information security.

(Note: After linking Alexa successfully, you can use Alexa App to control the light alternatively. We suggest you keep DayBetter APP instead of uninstall it, just for full experience. If you delete the light on Alexa app, please add it again on Daybetter app.)

## Log in

You can either log in by Email verification code or by password. (1) New user please create an account first by verification code. (2) Once you set password, you can use password to log in.

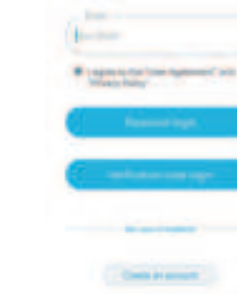

PDF

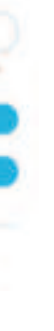

#### Set Account Password

You can set up your account password on APP setting page. Then you can use password to log in and to link Alexa.

| a satura |   |
|----------|---|
| - Rm     |   |
| 2        |   |
| · ······ | Ó |

#### Turn on phone Wi-Fi and Bluetooth

|   |   | -                                                                                                    |   |  |
|---|---|----------------------------------------------------------------------------------------------------|---|--|
|   |   |                                                                                                    |   |  |
| - |   |                                                                                                    |   |  |
| - | _ | -                                                                                                    |   |  |
|   |   |                                                                                                    |   |  |
|   |   |                                                                                                    |   |  |
|   |   |                                                                                                    |   |  |
|   |   |                                                                                                    |   |  |
|   |   |                                                                                                    |   |  |
|   |   | and the local division of the local division of the local division |   |  |
|   |   | designed in the                                                                                                    |   |  |
|   |   | Concession (1997)                                                                                                    |   |  |
|   |   |                                                                                                    |   |  |
|   |   |                                                                                                    |   |  |
|   |   |                                                                                                    | - |  |

Turn on bluetooth and Wi-Fi on your smart phone and connect phone to 2.4GHz Wi-Fi. (After config device online, you can switch phone to other Wi-Fi) Note: 5GHz Wi-Fi is not supported.

#### Reset Device

To reset the smart bulb, please slowly repeat 'power on and power off' for 3 times(i.e. ON-OFF-ON-OFF-ON). Each state should keep 2 to 5 seconds. When the light breaths, it indicates that the reset is successful. If the bulb does not breath, please repeat the process.(Tip:count 1-2-3 for each state)

#### Search and Add Device

Click "Search" or " + " on top to find and add device.

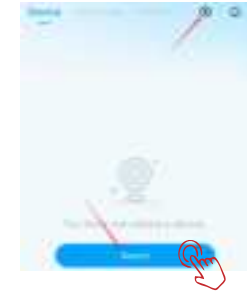

Click "Add", then the device will be added to your device list.

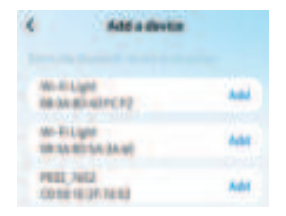

Go on to connect device to WiFi on device info page.

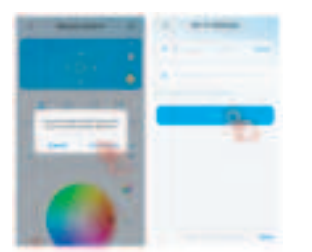

NOTE: 1. Please move device close to WiFi router to help connect. 2. Try again if fail, which rarely occurs.

Wait for connecting. After the connection is complete, click

"OK".

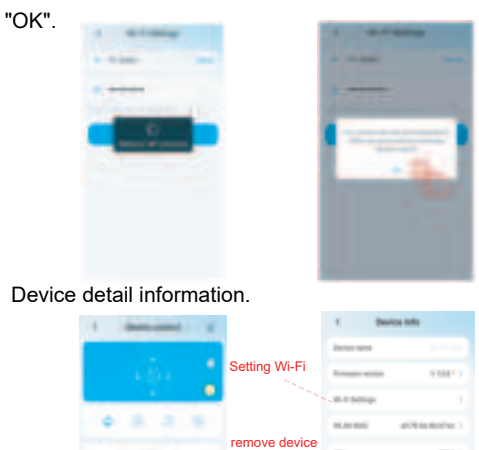

#### Link Alexa or Google Home

Method 1: Link Alexa on DayBetter APP( Recommended ) (1) Go to 'My' page and click Alexa logo to call LINK page. (2) Then just click LINK on the link page. (3) Wait a second, Success, You can find online device shown up on Alexa APP.

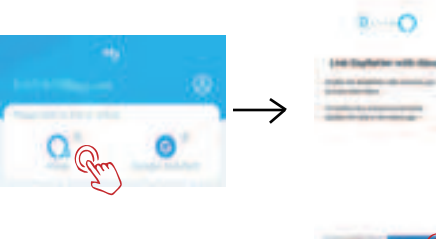

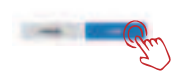

Note: Ensure the device is WiFi-connected on DayBetter app, and Alexa APP already logged in, before you link to Alexa.

Method 2: Link DayBetter on Alexa APP(NOT recommended)

Search and enable 'DayBetter' skill on Alexa APP. Please scan the QR code for more help.

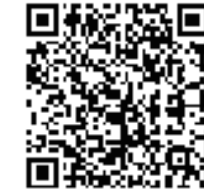

Please scan the QR code for how to link Google Home.

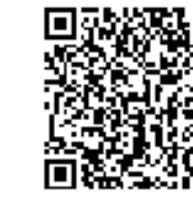

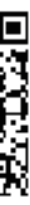

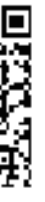

#### Trouble Shooting B

1.Cannot connect the light to DayBetter.

· Check whether the light is powered on.

 Check whether your smartphone Wi-Fi is enabled. Please make sure Wi-F connected to your phone is 2.4GHz (5GHz is not supported).

• Make sure your smartphone is close to the device when connecting for the first time.

• Check if you have entered the correct Wi-Fi password during Wi-Fi setup.

• Make sure the distance between the light and router is less than 30ft.

• Check whether the home network is stable by connecting light to another phone's hotspot.

2. The light lost connection.

- Check whether the device is powered on
- Check whether your home network is stable.

· Check if there are too many devices connected to the router by connecting light to another phone's hotspot.

• Ensure the distance between the smartphone and the device does not exceed 10ft.

• Delete light connected in "My Devices" and re-connect the light to Wi-Fi following on-screen instructions.

3.What is the maximum number of devices I can connect via Bluetooth?

You can add up to 4 lights to a Bluetooth device group.

However, you can add more devices to a WiFi group instead

4.Can I use group control with voice control?

 Yes, First, make sure all devices are connected to WiFi. Then link your DayBetter account to Alexa/GoogleHome. Finally, set group control on Alexa/Google Home APP.

Tip: Please refer 'Help Center' on Daybetter app for more help.

#### Contact us

If you have any questions or product issues, please contact seller via the email on the package or get the product support on the order page in your purchasing account. All messages

will be replied within 24 hours.

Information to User This device complies with part 15 of the FCC Rules. Operation is subject to the following two

(1) This device may not cause harmful interference, and

(2) this device must accept any interference received, including interference that may cause undesired operation

This equipment has been tested and found to comply with the limits for a Class B digital device, pursuant to part 15 of the FCC Rules. These limits are designed to provide reasonable protection against harmful interference in a residential installation. This equipment generates, uses and can radiate radio frequency energy and, if not installed and used in accordance with the instruction may cause harmful interference to radio communications. However, there is no guarantee that interference will not occur in a particular installation. If this equipment does cause harmful interference to radio or television reception, which can be determined by turning the equipment of and on, the user is encouraged to try to correct the interference by one or more of the following measures:

-Reorient or relocate the receiving antenna.

-Increase the separation between the equipment and receiver.

-Connect the equipment into an outlet on a circuit different from that to which the receiver is connected

-Consult the dealer or an experienced radio/TV technician for help.

#### RF Exposure Considerations

This device complies with FCC radiation exposure limits set forth for an uncontrolled environment This equipment should be installed and operated with minimum distance 20cm between the radiato & your body.